## **Hiding Lines from Printing**

## Set-up on the NAV Green Screen Menu

The option can be set at the global level (NAV 1), the authority class level (NAV 2) or at the user level (NAV 5). The process for accessing and activating the new option is essentially the same for all three levels of access. In this example, access is being granted at the user level (NAV 5).

- Select a user by entering a "W" in their **Opt** field (this step is not performed in NAV 1 and 2).
- Enter an "A" for Order Management.

| 5/09/16 Control User File Maintenance<br>10:26:00 Web Access Settings<br>User: GBRANNEN Gary Brannen                                                                   | FM3010M1<br><u>QPADEV000T</u><br>Change |
|----------------------------------------------------------------------------------------------------|-----------------------------------------|
| Associated Decor24 User: GARY                                                                                                    |                                         |
| Navigator Authority Class : <u>*ALL</u> ? ALL USER AUTHORITY                                                                                                    |                                         |
| For alternative login user/passwords to applications that allow it.<br>* Email Address: <u>gbrannen@dancik.com</u><br>* Alternate Password:<br>Opt Wep App Description |                                         |
| Invoicing<br>A Order Management<br>ODS<br>Reporting<br>Sales Portal<br>Warehouse                                                                                       |                                         |
|                                                                                                    | Bottom                                  |
| Options ==> A=App Options/Permissions<br>F6=Return F7=Exit F10=Navigator Options/Permissions                                                                           |                                         |

| 5/09/                         | 16 NAVIG                       | ATOR             | NV30010M   |  |
|-------------------------------|--------------------------------|------------------|------------|--|
| 10:29:                        | 21 Work with Applica           | tion Permissions | QPADEV000T |  |
| Application: Order Management |                                |                  |            |  |
| Level (User): GBRANNEN        |                                |                  |            |  |
|                               |                                |                  |            |  |
| Access                        |                                |                  |            |  |
| Y/N                           | Permission Description         |                  |            |  |
| Y                             | Allow splitting commissions    |                  |            |  |
| Y                             | Allow credits and adjustments  |                  |            |  |
| Y                             | Allow Price Calculator         |                  |            |  |
| Ľ                             | Allow Show / Hide on Ak and IN |                  |            |  |